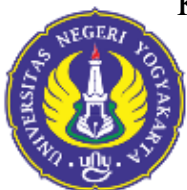

KEMENTERIAN PENDIDIKAN, KEBUDAYAAN, RISET, DAN TEKNOLOGI UNIVERSITAS NEGERI YOGYAKARTA

## KOMISI ETIK PENELITIAN

LEMBAGA PENELITIAN DAN PENGABDIAN KEPADA MASYARAKAT Alamat: Jl. Colombo No. 1. (0274) 586168, ext 262, 550839. Fax. (0274) 550839, 518617. Email: <u>hppm@uny.ac.id</u>

## MEKANISME PENGAJUAN TELAAH ETIK PENELITIAN KEPADA KOMISI ETIK PENELITIAN (KEP) LPPM UNY

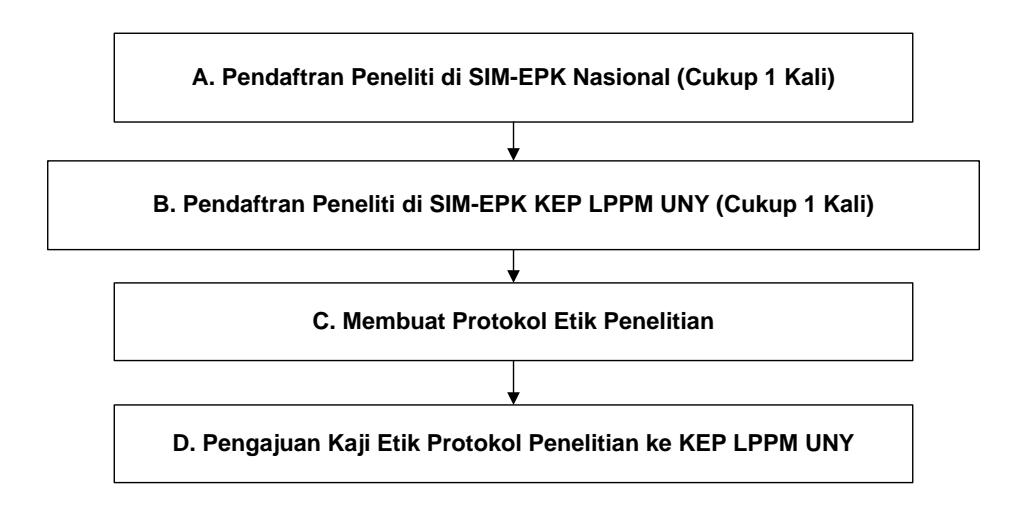

## A. Pendaftran Peneliti di SIM-EPK Nasional (Cukup 1 Kali)

1. Masuk ke website https://sim-epk-keppkn.kemkes.go.id

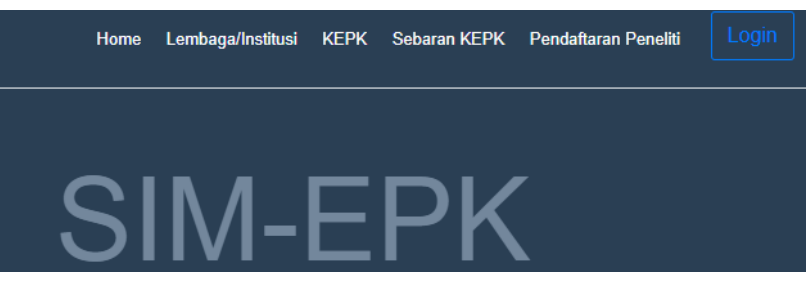

2. Klik pada Pendaftaran peneliti dan isi form Pendaftaran Peneliti. Kemudian klik Simpan

| SIM-EPK                                          |                                      | Home | Lembaga/Institusi | KEPK | Sebaran KEPK | Pendaftaran Peneliti | Login |
|--------------------------------------------------|--------------------------------------|------|-------------------|------|--------------|----------------------|-------|
| Pendaftaran Peneliti                             |                                      |      |                   |      |              |                      |       |
| Pendaftaran Peneliti                             |                                      |      |                   |      |              |                      | ^ ×   |
| Nama Lengkap                                     |                                      |      |                   |      |              |                      |       |
| NIK                                              |                                      |      |                   |      |              |                      |       |
| Tempat, Tanggal Lahir                            |                                      |      |                   |      |              |                      |       |
| Kewarganegaraan                                  | O WNI O WNA                          |      |                   |      |              |                      |       |
| Negara                                           | Pilih                                |      |                   |      |              |                      | *     |
| Email                                            |                                      |      |                   |      |              |                      |       |
| No. Telepon                                      |                                      |      |                   |      |              |                      |       |
| No. Handphone                                    |                                      |      |                   |      |              |                      |       |
| Pastikan semua data sudah benar & lengkap sebelu | m klik tombol Smym<br>Kembali Simpan |      |                   |      |              |                      |       |

3. Setelah mengisi data dari form yang ada klik simpan, maka akan muncul hasil registrasi berupa username dan password

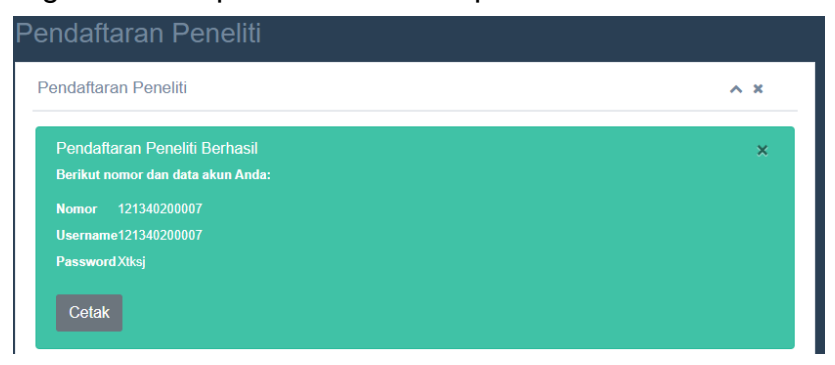

4. Cetak pdf hasil registrasi dengan klik tombol Cetak, diporoleh keluaran sebagai berikut:

| SIM-EPK                                               |                                                                       |  |
|-------------------------------------------------------|-----------------------------------------------------------------------|--|
| Nomor<br>Nama<br>NIK<br>Kewarganegaraan<br>Negara     | : 121340200007<br>: handoko R<br>: 3404xxxxx<br>: WNI<br>: Indonesia  |  |
| Nomor Telepon<br>Nomor Handphone<br>Email<br>Username | : 0274 417013<br>: 081xxxx<br>: simepk900@gmail.com<br>: 121340200007 |  |
| Password                                              | : Xtksj                                                               |  |

Pendaftaran Peneliti

Registrasi peneliti di SIM-EPK Nasional **cukup dilakukan 1 kali dan berlaku selamanya**. Simpan file pdf hasil registrasi tersebut dengan baik.

Setiap peneliti, termasuk anggota peneliti dalam penelitian kelompok yang dimintakan telaah etik, harus mendaftarkan diri di SIM-EPK Nasional.

- B. Pendaftran Peneliti di SIM-EPK Komisi Etik Penelitian LPPM UNY (Cukup 1 Kali)
- 1. Masuk ke website http://sim-epk.lppm.uny.ac.id

| SIM-EPK                                                                                                    | 🔂 Home                 | 🏛 керк        | 🚍 Akun Bank & Tarif/Biaya Telaah       | Protokol        | 🐣 Pendaftaran Peneliti | a <sub>t Log</sub> in |
|----------------------------------------------------------------------------------------------------|------------------------|---------------|----------------------------------------|-----------------|------------------------|-----------------------|
| Home                                                                                                    |                        |               |                                        |                 |                        |                       |
| Selamat Datang di Aplikasi SIM-EPK KEPPKN<br>Aplikasi di rancang untuk kemudahan penggunaan dalam pengajuan etik penelitian kese<br>Kemudahan Pengunaan<br>User pada aplikasi ini dikelompokkan antara lain:                                                                                                    | ehatan oleh P          | Peneliti ke K | EPK secara online sistem, dan proses t | elaah etik seca | ra online sistem.      |                       |
| <ul> <li>Penelaah (penelaah protokol etik yang diusulkan oleh peneliti berdasarkan 7 standal</li> <li>KEPPKN melakukan monitoring terhadap proses telaah etik KEPK.</li> <li>Untuk impor Data KEPK dari file JSON yang diunduh dari Aplikas</li> <li>Petunjuk Manual unduh di bawah ini:</li> <li>Manual 48 Protokol</li> </ul> | r CIOMS)<br>si SIM-EPH | 〈Pusat, s     | iilakan masuk ke menu KEP              | К               |                        |                       |

2. Klik tombol Pendaftaran Peneliti di SIM-EPK Komisi Penelitian LPPM UNY, maka muncul tampilan sbb:

| Pendaftaran Pene       | liti                                  |               |
|------------------------|---------------------------------------|---------------|
| Masukkan nomor anggota | a untuk memulai pendaftaran peneliti. | ×             |
| Nomor Anggota          | Nomor Anggota                         | <b>Q</b> Cari |
| Nama                   | Nama                                  |               |
| NIK                    | NIK                                   |               |

3. Masukkan nomor peneliti hasil Registrasi Peneliti di SIM-EPK Nasional (langkah A4), kemudian klik cari. Maka akan muncul tampilan sbb:

| Nomor Anggota         | 121340200007 |            | <b>Q</b> Cari |
|-----------------------|--------------|------------|---------------|
| Nama                  | handoko R    |            |               |
| NIK                   | 3404xxxxx    |            |               |
| Tempat, Tanggal Lahir | Sewon        | 2010-01-01 |               |

4. Klik tombol Simpan dan tombol Cetak untuk memastikan pendaftaran di SIM-EPK Komisi Penelitian LPPM UNY berhasil dan muncul tampilan sbb:

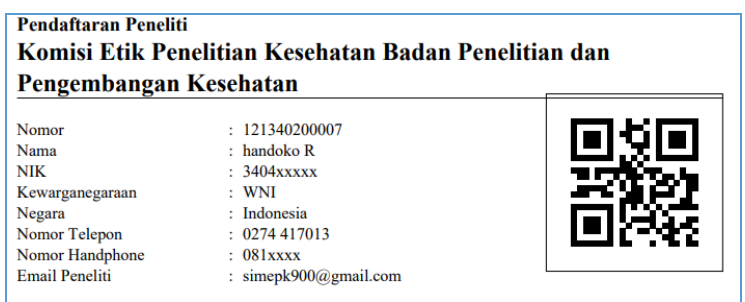

Registrasi peneliti di SIM-EPK KEP LPPM UNY cukup dilakukan 1 kali dan berlaku selamanya. Simpan file pdf hasil registrasi tersebut dengan baik. Ketua peneliti dalam penelitian kelompok perlu mengetahui nomor register SIM-EPK Nasional anggotanya untuk mengusulkan Kaji Etik Protokol Penelitian ke KEP LPPM UNY.

## C. Membuat Protokol Etik Penelitian

1. Masuk ke website http://sim-epk.lppm.uny.ac.id

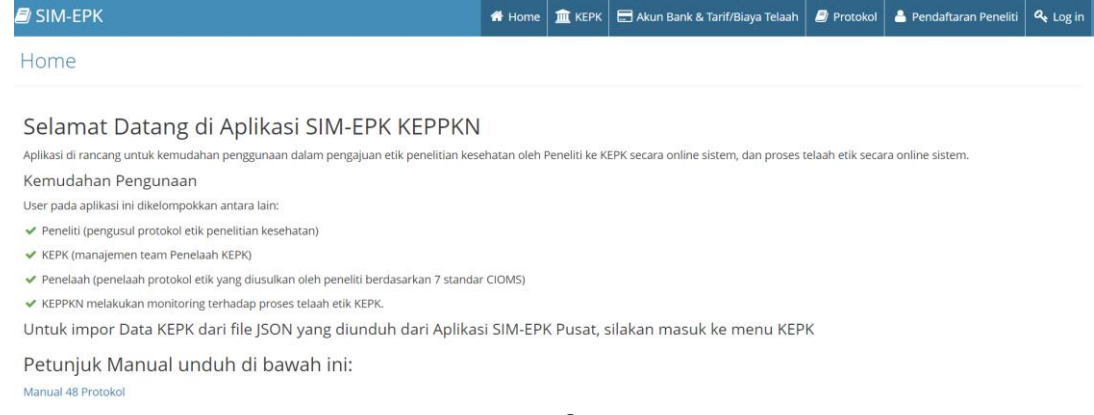

- 2. Unduh/klik Manual 48 Protokol
- 3. Buat Protokol Etik Penelitian dengan template tersebut. Bagian protokol yang tidak sesuai dengan penelitian yang dilakukan diisi dengan Tidak Relevan.
- 4. Siapkan lampiran yang diminta dalam Protokol Etik Penelitian
- D. Pengajuan Kaji Etik Protokol Penelitian ke KEP LPPM UNY
- 1. Masuk ke website http://sim-epk.lppm.uny.ac.id

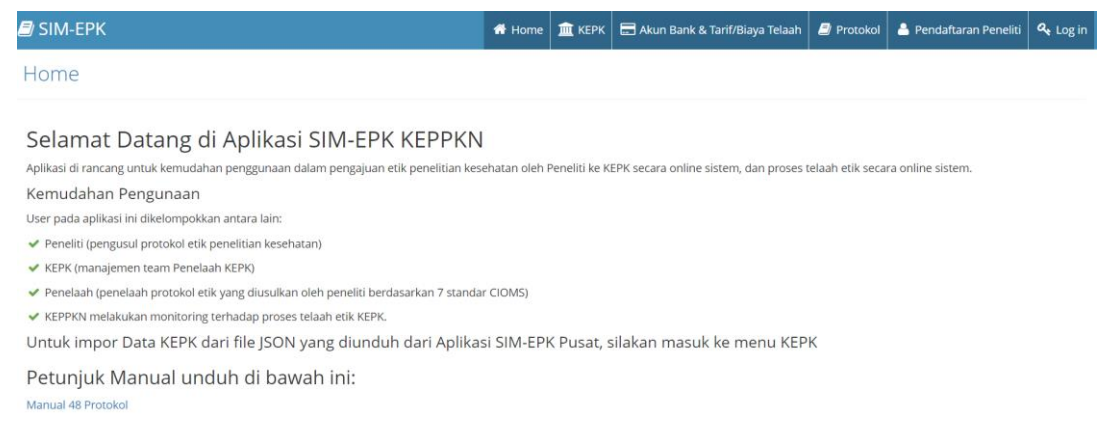

 Klik Login, masukkan username dan password hasil pendaftaran peneliti di SIM-EPK Nasional (langkah A4)

|   | SIM-EPK<br>© KEPPKN               |  |
|---|-----------------------------------|--|
|   | Masukkan Username dan<br>Password |  |
|   | 121340200007                      |  |
|   | Peneliti v                        |  |
|   | MAOfi                             |  |
| ÷ | Lupa password?                    |  |

3. Klik menu Pangajuan

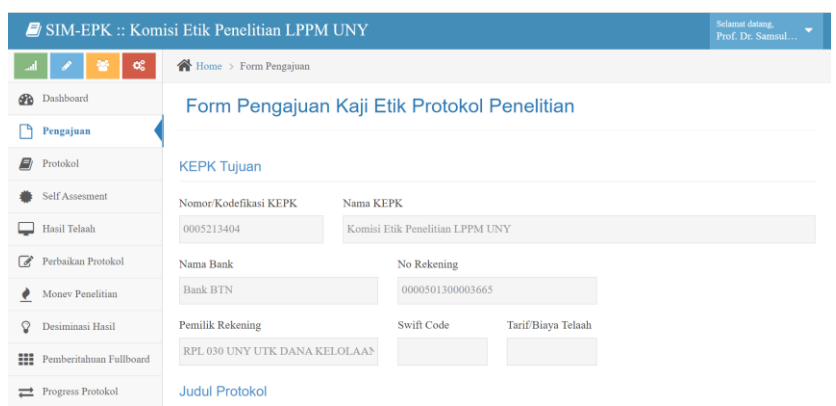

Isi form yang ada (perlu disiapkan file protokol dan lampiran, surat pengantar (opsional), dan hasil scan bukti pembayaran, tarif telaah dan akun bank dapat dilihat di menu Akun Bank & Tarif/Biaya Telaah).

Klik tombol Simpan, jika isian sudah selesai.

4. Klik menu Protokol, maka muncul tampilan

| 🗐 SIM-EPK :: Komi       | si Etik Penelitian LPPM UNY                             | Selamat datang,<br>Prof. Dr. Samsul |
|-------------------------|---------------------------------------------------------|-------------------------------------|
| al 🖌 🐸 📽                | 🕐 Home > Protokol Etik Penelitian                       |                                     |
| 🚯 Dashboard             | Protokol Etik Penelitian                                |                                     |
| 🗋 Pengajuan             |                                                         |                                     |
| 🗐 Protokol              | Protokol                                                | ^                                   |
| Self Assessment         | No No Protokol Judul Tanggal Peni KEPK Waktu Mula Waktu | Seles: Tanggal Prot                 |
| 🛇 Desiminasi Hasil      |                                                         |                                     |
| Pemberitahuan Fullboard |                                                         |                                     |
| ➡ Progress Protokol     |                                                         |                                     |
| (())                    | 🛪 🖉 🔕 🔷 🛠 🦿 🖉 Halaman 🗍 dari 0 主 🔊 10 🗸                 | Tidak ada data                      |

5. Klik tombol + di bagian bawah tampilan untuk mengisi data protokol

| SIM-EPK :: Kom          | isi Etik Penelitian LPPM UNY                                                                                                    | Selamat datang,<br>Prof. Dr. Samsul |
|-------------------------|----------------------------------------------------------------------------------------------------|-------------------------------------|
| l 💉 😤 %                 | Home > Form Protokol Etik Penelitian                                                                                                    |                                     |
| Dashboard               | Form Protokol Etik Penelitian                                                                                                    |                                     |
| Pengajuan               |                                                                                                    |                                     |
| 🗗 Protokol              | Nomor Protokol                                                                                                    |                                     |
| Self Assessment         | Nomor Protokol                                                                                                    | v                                   |
| 🛄 Hasil Telaah          |                                                                                                    |                                     |
| 🕜 Perbaikan Protokol    | A B C D E F G H I J K L M N O P O                                                                                                    | R S T                               |
| ▲ Monev Penelitian      | U V W X Y Z AA BB CC Unggah Halaman Pengesahan                                                                                                    |                                     |
| O Desiminasi Hasil      |                                                                                                    |                                     |
| Pemberitahuan Fullboard | A. Judul Penelitian (p-protokol no 1)                                                                                                    |                                     |
| Progress Protokol       |                                                                                                    |                                     |
| •                       | <ol> <li>Lokasi Penelitian</li> <li>Apakah penelitian ini multi-senter         <ul> <li>Ya Tidak</li> <li>Jika multi-senter apakah sudah mendapatkan persetujuan etik dari senter/institusi yang lain?</li> <li>Ya Tidak</li> </ul> </li> </ol> |                                     |
|                         | <ul> <li>Simpan</li> <li>Lihat Daftar</li> <li>Cetak</li> <li>Lanjut ke Self Assesment</li> </ul>                                                                                                    |                                     |

6. Pada tampilan langkah D.5, isi form dengan data yang diminta, mulai dari tab A, kemudian B, C, dst. sampai tab Unggah Halaman Pengesahan. Pengisian dapat dilakukan dengan Copy – Paste data dari file protokol ke tab yang sesuai. Jangan lupa klik tombol Simpan dapat dilakukan setiap saat, terutama jika ingin melakukan pengisian secara bertahap. Setelah isian selesai, protokol dapat dicetak dengan klik tombol Cetak.

7. Klik tombol Self Assessment

| SIM-EPK :: Kom          | nisi Etik Penelitian LPPM UNY                 | Selamat datang,<br>Prof. Dr. Samsul    |
|-------------------------|-----------------------------------------------|----------------------------------------|
| .al 🖌 😚 🔍               | Home > SelfAssesment Protokol                 |                                        |
| Dashboard               | Self Assesment Protokol                       |                                        |
| Pengajuan               |                                               |                                        |
| 🖉 Protokol              | SelfAssesment                                 | ^                                      |
| Self Assesment          | No No Protokol Judul Tanggal Penş KEPK        | Waktu Mulai Waktu Selesa Tanggal Self. |
| Pemberitahuan Fullboard |                                               |                                        |
| ➡ Progress Protokol     |                                               |                                        |
|                         | 💿 🖋 🍳   Q 🎜 🛛 « <   Halaman 1 dari 1   > > 10 | Tidak ada data                         |

8. Klik tombol + di bagian bawah tampilan menu Self Assessment untuk memberi kesempatan peneliti/pengusul menilai sendiri protokol yang diajukan, dengan mengklik tombol Ya atau Tidak dan menuliskan justifikasi kualitatif untuk setiap standar etik.

|         |                                                                                                    | Kosongka     |
|---------|----------------------------------------------------------------------------------------------------|--------------|
| No<br>1 | 7-STANDAR KELAIKAN ETIK PENELITIAN<br>Nilai Sosial / Klinis<br>Penelitian ini mememuhi standar Nilai Sosial / Klinis. <u>minimal terdapat satu diantara 7 (10/11/1) inilai berikut ini</u> | Ya<br>Tidak  |
| 1.1     | Terdapat Novelty (kebaruan).<br>Dalam penelitian ini terdapat nilai kebaruan, yaitu terdapat minimal satu dari 3 sifat berikut :                                                           | Ya<br>Tidak  |
|         | a. Potensi menghasilkan informasi yang validsesuai dengan tujuan yang dinyatakan dalam protokol penelitian.                                                                                | Ya<br>Tidak  |
| 1.7     | Terdapat uraian tentang penelitian lanjutan yang dapat dilakukan dari hasil penelitian yang sekarang                                                                                       | Ya<br>Tidak  |
| Just    | ifikasi Nilai Sosial/Klinis:                                                                                                    |              |
|         |                                                                                                    |              |
|         | ✓ Sebelumny                                                                                                    | a Selanjutny |

- 9. Jangan lupa klik Simpan jika ingin istirahat sebentar, dan jika sudah selesai semua dapat diklik tombol Cetak Seft Assessment dan tombol Kirim ke KEPK
- 10. Menu lain yang ada untuk Peneliti dimaksudkan untuk mengetahui hasil telaah, perbaikan protokol, melaporkan kendala selama penelitian, deseminasi hasil, pemberitahuan fullboard, dan progres protokol.

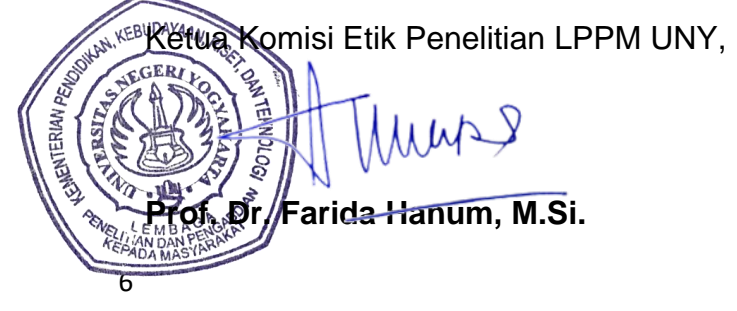